# FlexVPN VRF-bewuste configuratie voor externe toegang

## Inhoud

Inleiding Voorwaarden Vereisten Gebruikte componenten Conventies Configureren Netwerktopologie Configuratie van FlexVPN-server Configuratie van RADIUS-gebruikersprofiel Verifiëren Afgeleide virtuele access interface Crypto sessies Problemen oplossen Gerelateerde informatie

# Inleiding

Dit document biedt een voorbeeldconfiguratie voor een VPN-routing en -forwarding (VRF)bewuste FlexVPN in een afstandstoegangsscenario. De configuratie gebruikt een Cisco IOS® router als tunnelaggregatiemiddel met AnyConnect-clients op afstand.

## Voorwaarden

## Vereisten

In deze voorbeeldconfiguratie worden de VPN-verbindingen afgesloten op een MPLS (Multiprotocol Label Switching) Provider Edge (PE)-apparaat waar het tunneleindpunt in een MPLS VPN (de voorste VRF [FVRF]) is. Nadat het versleutelde verkeer is gedecrypteerd, wordt het duidelijke tekstverkeer verzonden naar een ander MPLS VPN (de interne VRF [IVRF]).

#### Gebruikte componenten

De informatie in dit document is gebaseerd op de volgende software- en hardware-versies:

 Cisco ASR 1000 Series aggregation services router met IOS-XE3.7.1 (15.2(4)S1) als FlexVPN-server

- Cisco AnyConnect Secure Mobility Client en Cisco AnyConnect VPN-client versie 3.1
- Microsoft Network Policy Server (NPS) RADIUS-server

De informatie in dit document is gebaseerd op de apparaten in een specifieke laboratoriumomgeving. Alle apparaten die in dit document worden beschreven, hadden een opgeschoonde (standaard)configuratie. Als uw netwerk live is, moet u de potentiële impact van elke opdracht begrijpen.

### **Conventies**

Raadpleeg de Cisco Technical Tips Convention voor meer informatie over documentconventies.

## **Configureren**

Deze sectie bevat informatie over het configureren van de functies die in dit document worden beschreven.

**Opmerking:** Gebruik het <u>Opname Gereedschap</u> (<u>alleen geregistreerde</u> klanten) om meer informatie te verkrijgen over de opdrachten die in deze sectie worden gebruikt.

#### **Netwerktopologie**

Het netwerk in dit document is als volgt opgebouwd:

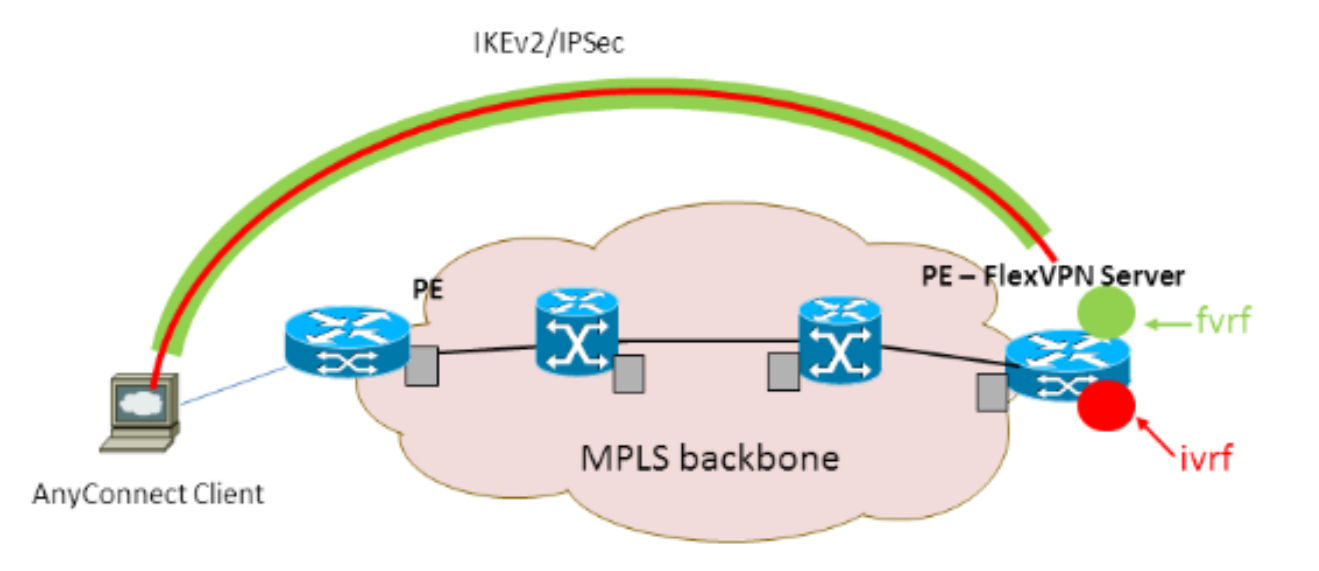

#### Configuratie van FlexVPN-server

Dit is een voorbeeld van de FlexVPN serverconfiguratie:

```
hostname ASR1K
!
aaa new-model
!
!
aaa group server radius lab-AD
server-private 172.18.124.30 key Cisco123
```

```
1
aaa authentication login default local
aaa authentication login AC group lab-AD
aaa authorization network AC local
!
aaa session-id common
!
ip vrf fvrf
rd 2:2
route-target export 2:2
route-target import 2:2
!
ip vrf ivrf
rd 1:1
route-target export 1:1
route-target import 1:1
!
1
crypto pki trustpoint AC
enrollment mode ra
enrollment url http://lab-ca:80/certsrv/mscep/mscep.dll
fqdn asr1k.labdomain.cisco.com
subject-name cn=asr1k.labdomain.cisco.com
revocation-check crl
rsakeypair AC
!
1
crypto pki certificate chain AC
certificate 433D7311000100000259
certificate ca 52DD978E9680C1A24812470E79B8FB02
!
1
crypto ikev2 authorization policy default
pool flexvpn-pool
def-domain cisco.com
route set interface
!
crypto ikev2 authorization policy AC
pool AC
dns 10.7.7.129
netmask 255.255.255.0
banner ^CCC Welcome ^C
def-domain example.com
!
crypto ikev2 proposal AC
encryption aes-cbc-256
integrity shal
group 5
!
crypto ikev2 policy AC
match fvrf fvrf
proposal AC
!
!
crypto ikev2 profile AC
match fvrf fvrf
match identity remote key-id cisco.com
identity local dn
authentication remote eap query-identity
authentication local rsa-sig
pki trustpoint AC
dpd 60 2 on-demand
aaa authentication eap AC
 aaa authorization group eap list AC AC
```

```
virtual-template 40
!
1
crypto ipsec transform-set AC esp-aes 256 esp-sha-hmac
mode tunnel
1
crypto ipsec profile AC
set transform-set AC
set ikev2-profile AC
1
!
interface Loopback0
description BGP source interface
ip address 10.5.5.5 255.255.255.255
!
interface Loopback99
description VPN termination point in the FVRF
ip vrf forwarding fvrf
ip address 7.7.7.7 255.255.255.255
!
interface Loopback100
description loopback interface in the IVRF
ip vrf forwarding ivrf
ip address 6.6.6.6 255.255.255.255
1
interface GigabitEthernet0/0/1
description MPLS IP interface facing the MPLS core
ip address 20.11.11.2 255.255.255.0
negotiation auto
mpls ip
cdp enable
1
!
!
interface Virtual-Template40 type tunnel
no ip address
tunnel mode ipsec ipv4
tunnel vrf fvrf
tunnel protection ipsec profile AC
!
router bgp 2
bgp log-neighbor-changes
redistribute connected
redistribute static
neighbor 10.2.2.2 remote-as 2
neighbor 10.2.2.2 update-source Loopback0
!
address-family vpnv4
 neighbor 10.2.2.2 activate
 neighbor 10.2.2.2 send-community extended
 exit-address-family
 !
address-family ipv4 vrf fvrf
 redistribute connected
 redistribute static
exit-address-family
address-family ipv4 vrf ivrf
 redistribute connected
 redistribute static
exit-address-family
!
ip local pool AC 192.168.1.100 192.168.1.150
```

#### Configuratie van RADIUS-gebruikersprofiel

De belangrijkste configuratie die voor het RADIUS-profiel wordt gebruikt, zijn de twee VSAattribuut-value (VSA)-paren (AV) van Cisco die de dynamisch gemaakte virtuele toegangsinterface in IVRF plaatsen en IP in de dynamisch gemaakte virtuele toegangsinterface inschakelen:

```
ip:interface-config=ip unnumbered loopback100
```

```
ip:interface-config=ip vrf forwarding ivrf
```

In Microsoft NPS, is de configuratie in de instellingen voor het netwerkbeleid zoals in dit voorbeeld:

| Setting                              | Value                                                                                     |
|--------------------------------------|-------------------------------------------------------------------------------------------|
| Cisco-AV-Pair                        | ip:interface-config=ip vrf forwarding ivrf, ip:interface-config=ip unnumbered loopback100 |
| Access Permission                    | Grant Access                                                                              |
| Extensible Authentication Protocol M | Microsoft: Secured password (EAP-MSCHAP v2)                                               |
| Authentication Method                | EAP                                                                                       |
| NAP Enforcement                      | Allow full network access                                                                 |
| Update Noncompliant Clients          | True                                                                                      |
| Framed-IP-Netmask                    | 255.255.255.0                                                                             |
| Framed-Pool                          | AC                                                                                        |
| Framed-Protocol                      | PPP                                                                                       |
| Service-Type                         | Framed                                                                                    |
| Extensible Authentication Protocol C | Configured                                                                                |

Settings - Then the following settings are applied:

Waarschuwing: de ip vrf-opdracht moet vóór de ip ongenummerde opdracht komen. Als de virtuele toegangsinterface uit de virtuele sjabloon wordt gekloond en de opdracht het doorsturen van ip vrf wordt toegepast, wordt elke IP-configuratie verwijderd van de virtuele toegangsinterface. Hoewel de tunnel tot stand is gebracht, is de CEF nabijheid voor de point-to-point (P2P) interface onvolledig. Dit is een voorbeeld van de show nabijheidsopdracht met een onvolledig resultaat:

```
ASR1k#show adjacency virtual-access 1
Protocol Interface Address
IP Virtual-Access1 point2point(6) (incomplete)
```

Als de CEF nabijheid onvolledig is, wordt al het uitgaande VPN verkeer gedropt.

## Verifiëren

Gebruik dit gedeelte om te bevestigen dat de configuratie correct werkt. Controleer de afgeleide virtuele toegangsinterface en controleer vervolgens de instellingen IVRF en FVRF.

#### Afgeleide virtuele access interface

Controleer dat de gemaakte virtuele toegangsinterface correct van de virtuele sjablooninterface is gekloond en alle eigenschappen die per gebruiker zijn gedownload van de RADIUS-server heeft toegepast:

```
Building configuration...Derived configuration : 250 bytes

!

interface Virtual-Access1

ip vrf forwarding ivrf

ip unnumbered Loopback100

tunnel source 7.7.7.7

tunnel mode ipsec ipv4

tunnel destination 8.8.8.10

tunnel vrf fvrf

tunnel protection ipsec profile AC

no tunnel protection ipsec initiate

end
```

DPD configured for 60 seconds, retry 2

#### Crypto sessies

Controleer de instellingen van IVRF en FVRF bij deze besturingssysteemuitvoer.

Dit is een voorbeeld van de output van de show crypto sessief detailopdracht:

```
ASR1K#show crypto session detail
Crypto session current status
Code: C - IKE Configuration mode, D - Dead Peer Detection
K - Keepalives, N - NAT-traversal, T - cTCP encapsulation
X - IKE Extended Authentication, F - IKE Fragmentation
Interface: Virtual-Access1
Uptime: 00:23:19
Session status: UP-ACTIVE
Peer: 8.8.8.10 port 57966 fvrf: fvrf ivrf: ivrf
     Phase1_id: cisco.com
     Desc: (none)
 IKEv2 SA: local 7.7.7.7/4500 remote 8.8.8.10/57966 Active
         Capabilities: (none) connid:1 lifetime: 23: 36:41
 IPSEC FLOW: permit ip 0.0.0.0/0.0.0.0 host 192.168.1.103
       Active SAs: 2, origin: crypto map
       Inbound: #pkts dec'ed 95 drop 0 life (KB/Sec) 4607990/2200
       Outbound: #pkts enc'ed 44 drop 0 life (KB/Sec) 4607997/2200
Dit is een voorbeeld van de output van de opdracht showcrypto IKEv2 sessiedetails:
ASR1K#show crypto ikev2 sess detail
IPv4 Crypto IKEv2 Session
Session-id:4, Status:UP-ACTIVE, IKE count:1, CHILD count:1
Tunnel-id Local
                                                    fvrf/ivrf
                               Remote
                                                                         Status
                               8.8.8.10/57966
                                                   fvrf/ivrf
1
         7.7.7.7/4500
                                                                          READY
     Encr: AES-CBC, keysize: 256, Hash: SHA96, DH Grp:5, Auth sign: RSA, Auth verify: EAP
     Life/Active Time: 86400/1298 sec
     CE id: 1004, Session-id: 4
     Status Description: Negotiation done
     Local spi: EE87373C2C2643CA
                                      Remote spi: F80C8A4CB4143091
     Local id: cn=asrlk.labdomain.cisco.com,hostname=asrlk.labdomain.cisco.com
     Remote id: cisco.com
     Remote EAP id: user1
     Local req msg id: 1
                                       Remote req msg id: 43
     Local next msg id: 1
                                       Remote next msg id: 43
     Local req queued: 1
                                      Remote req queued: 43
     Local window: 5
                                       Remote window:
                                                          1
```

```
NAT-T is detected outside

Cisco Trust Security SGT is disabled

Assigned host addr: 192.168.1.103

Initiator of SA : No

Child sa: local selector 0.0.0.0/0 - 255.255.255.255/65535

remote selector 192.168.1.103/0 - 192.168.1.103/65535

ESP spi in/out: 0x88F2A69E/0x19FD0823

AH spi in/out: 0x0/0x0

CPI in/out: 0x0/0x0

Encr: AES-CBC, keysize: 256, esp_hmac: SHA96

ah_hmac: None, comp: IPCOMP_NONE, mode tunnel

IPv6 Crypto IKEv2 Session
```

ASR1K#

## Problemen oplossen

Er is momenteel geen specifieke troubleshooting-informatie beschikbaar voor deze configuratie.

## Gerelateerde informatie

• Technische ondersteuning en documentatie – Cisco Systems